## 109學年度第二學期 多元選修預選 選課說明 (高-101-109、高二201-209適用)

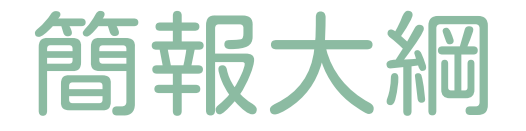

# 選課選課資料選課系統流程查詢操作

## 時程總覽(務必詳記)

| 事項     | 日期                            | 備註                |
|--------|-------------------------------|-------------------|
| 公告選課資訊 | 6/8()                         |                   |
| 選課期程   | 6/10(四)00:00-<br>6/14(一)23:59 | 逾時系統關閉逕行<br>分發    |
| 選課分發作業 | 6/15(二)起                      |                   |
| 選課結果公告 | 8/31(二)前                      |                   |
| 第一次加退選 | 9月開學第一堂<br>多元選修課後             | 待下學年度行事曆<br>確認後公告 |

#### 我該如何選擇多元選修?

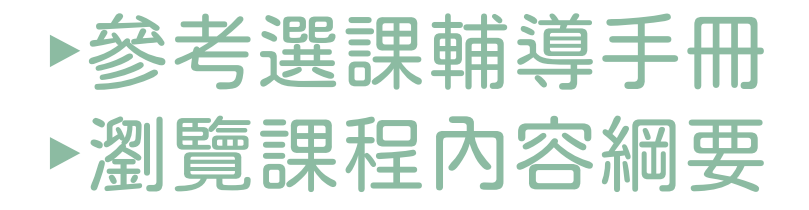

#### 二、多元選修課程套餐(指南)——對應學群的各年段相關課程

#### (一) 資訊學群相關課程

| 年段 | 課程名稱                                                               | 年段 | 課程名稱   | 課程名稱         |
|----|--------------------------------------------------------------------|----|--------|--------------|
| 二上 | 進階程式設計                                                             | 二下 | 進階程式設計 |              |
| 三上 | <ol> <li>1.商用數學(社)</li> <li>2.應用數學(自)</li> <li>3.進階程式設計</li> </ol> | 三下 | 選修一    | 選修二程式設計與實作應用 |

共6門課

#### (二)工程學群相關課程

| 年段 | 課程名稱                                                                | 年段 | 課程名稱        | 課程名稱                            |
|----|---------------------------------------------------------------------|----|-------------|---------------------------------|
| 二上 | 進階程式設計                                                              | 二下 | 進階程式設計      |                                 |
| 三上 | <ol> <li>1.應用數學(自)</li> <li>2.進階程式設計</li> <li>3.創意設計與製作二</li> </ol> | 三下 | 選修一<br>應用數學 | 選修二<br>1.程式設計實作應用<br>2.創意設計與製作二 |

共8門課

#### (三) 數理化學群

| 年段 | 課程名稱                                                                             | 年段 | 課程名稱                                  | 課程名稱 |
|----|----------------------------------------------------------------------------------|----|---------------------------------------|------|
| ≕£ | 1. IYPT 和科展的物理<br>探索<br>2.生活中的化學                                                 | 二下 | 1. IYPT 和科展的物理探<br>索<br>2.生活中的化學      |      |
| 三上 | <ol> <li>1.應用數學(自)</li> <li>2.數學詩</li> <li>3.多角度看物理</li> <li>4.天橋下的化學</li> </ol> | 三下 | 選修一<br>1.應用數學<br>2.多角度看物理<br>3.天橋下的化學 | 選修二  |

共11 門課

#### (四)醫藥衛生學群

| 年段 | 課程名稱                  | 年段 | 課程名稱             | 課程名稱                       |
|----|-----------------------|----|------------------|----------------------------|
| 二上 | 1.品味生物<br>2.手作溫度      | 二下 | 1.品味生物<br>2.手作溫度 |                            |
| 三上 | 1.應用數學(自)<br>2.緊急技術救護 | 三下 | 選修一<br>1.應用數學    | 選修二<br>1.緊急技術救護<br>2.人體生理學 |

共9門課

## 如何瀏覽課程內容綱要?

#### 步驟一:點開校網→進入教務處網頁

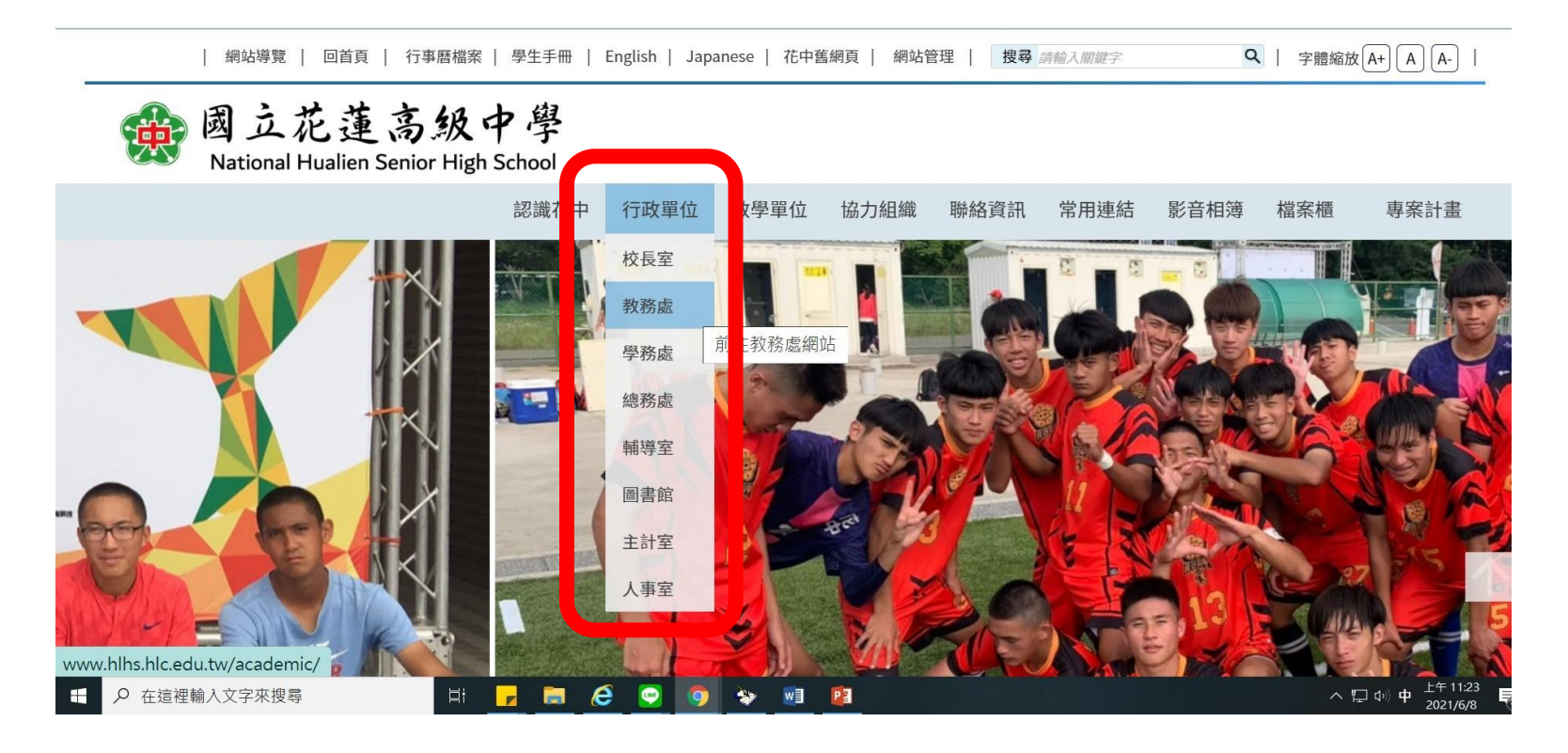

#### 步驟二:點按單位簡介→教學組→選課專區

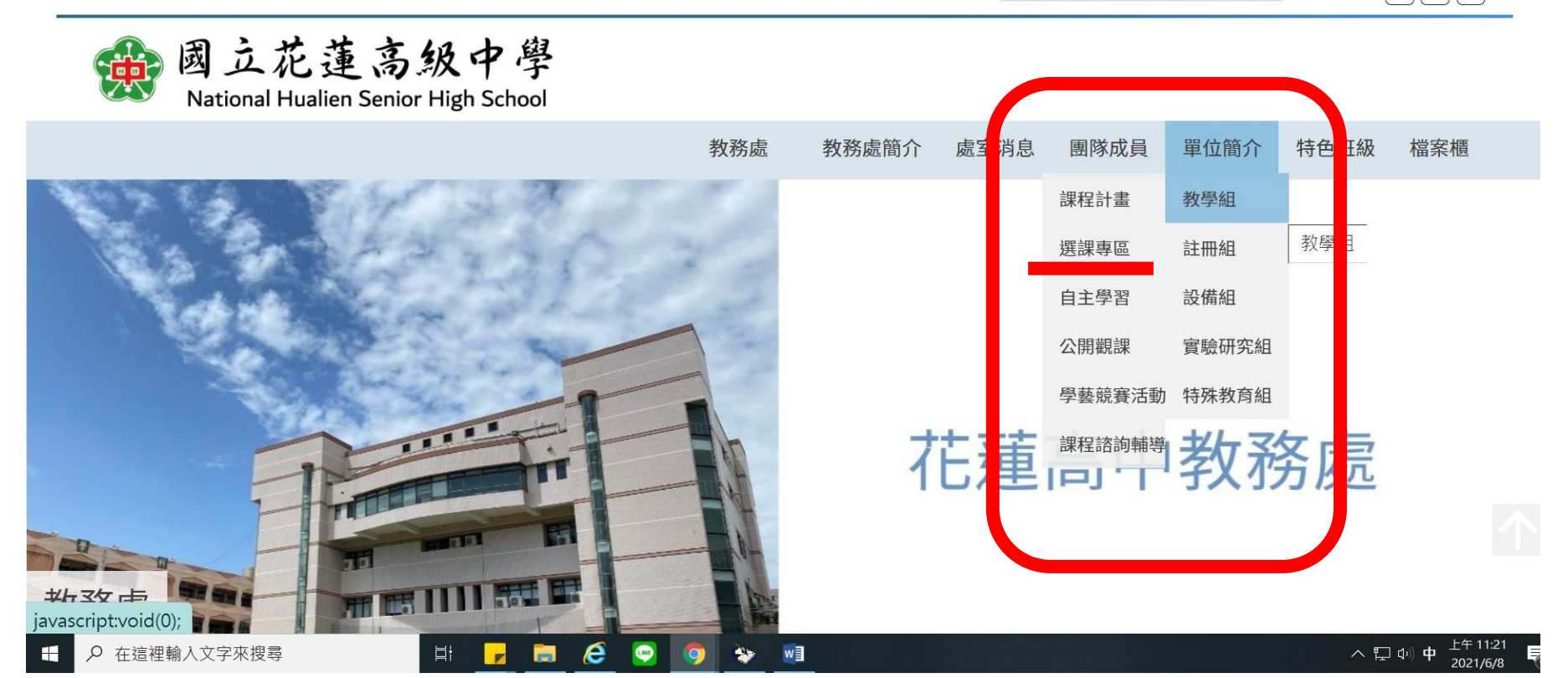

#### 步驟三:瀏覽選課說明通知(含課程規畫表)

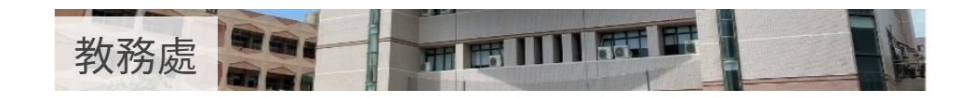

#### ▼ 教學組

課程計畫

選課專區

自主學習

公開觀課

學藝競賽活動

課程諮詢輔導

| / | 選課專區                     |
|---|--------------------------|
|   | 發布人 教務處 系統管理員            |
|   | 最後更新 2021-06-08 11:19:12 |

#### 【110學年度第1學期多元選修預選專區】

多元選修選課流程說明:

預覽課程計畫書→選課期間內至「跨班選課系統」完成志願序登記→系統亂數分發→公告選課名單→第 一堂課上完後加退選→確認課程名單。

請依照年級瀏覽下方的<mark>選課說明通知</mark>,務必詳閱避免自身權益受損。 109學年度高一升高二請看<mark>藍色</mark>底文件 109學年度高二升高三請看<mark>緣色</mark>底文件 回首頁

瀏覽人次:119人

💿 🕲 🗶 🖨 💟

# 選課系統操作

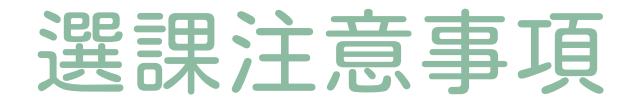

## 請勿用手機選課,易造 成選課失敗。 建議使用桌電、筆電。

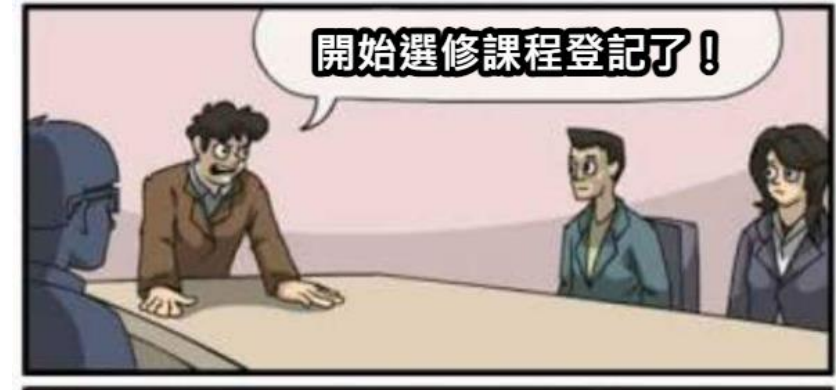

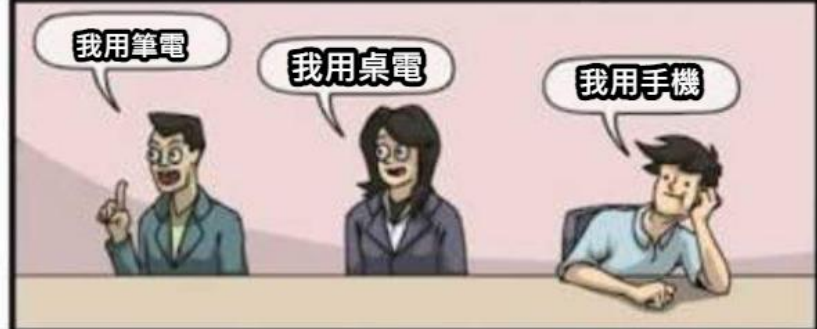

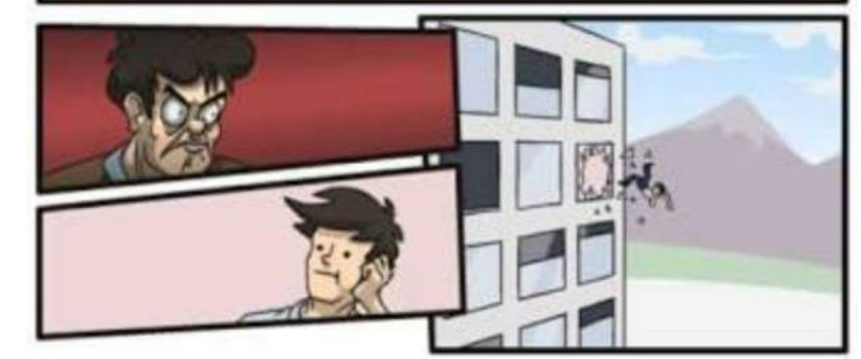

#### 如何進入「跨班選課系統」?

2021-05-19

2021-05-19

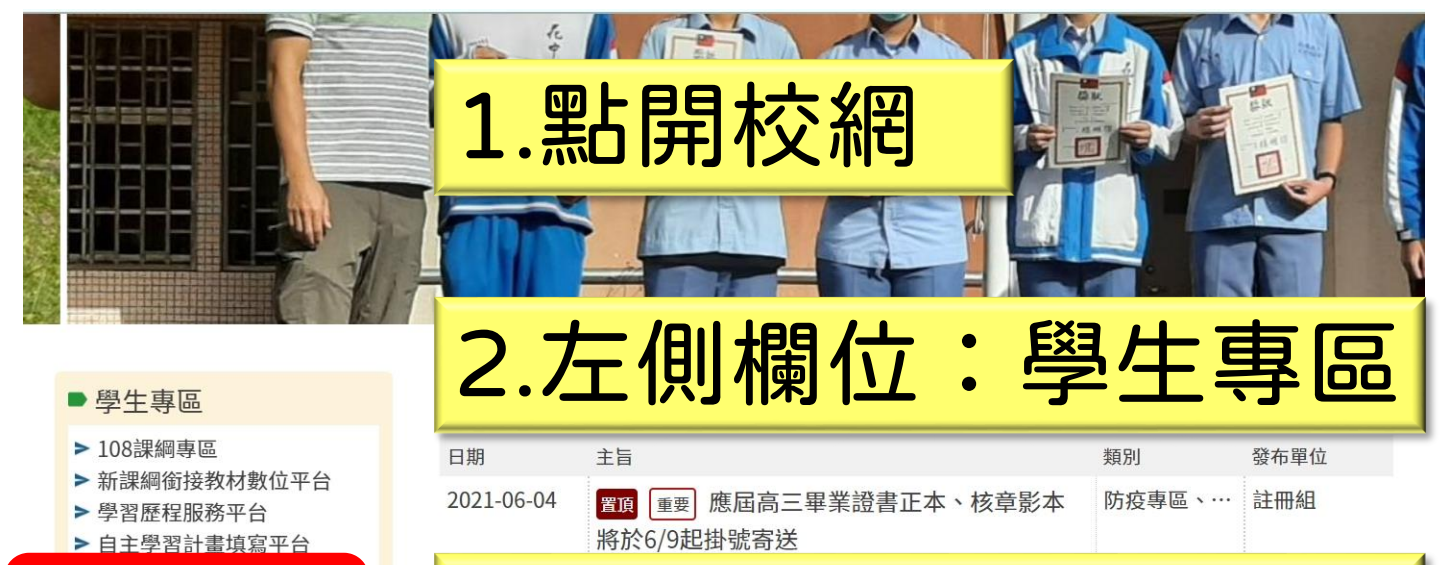

間,守護你我

3.點選跨班選課系統

防疫專區、… 學校

政令宣導、… 教務處

置頂 重要 【校長的話】停課不停學-防疫期

第四 (重要) 今岡冬級學校因確応悟信課日家娘

#### > 線上選社系統

- > 跨班選課系統
- > 重補修線上選課系統

#### ► google 11 中国 2008

> 學生成績與缺曠線上查詢系統

> moodle教學平台

### 步驟二:登入系統(帳號為學號,預設密碼為 身分證字號)

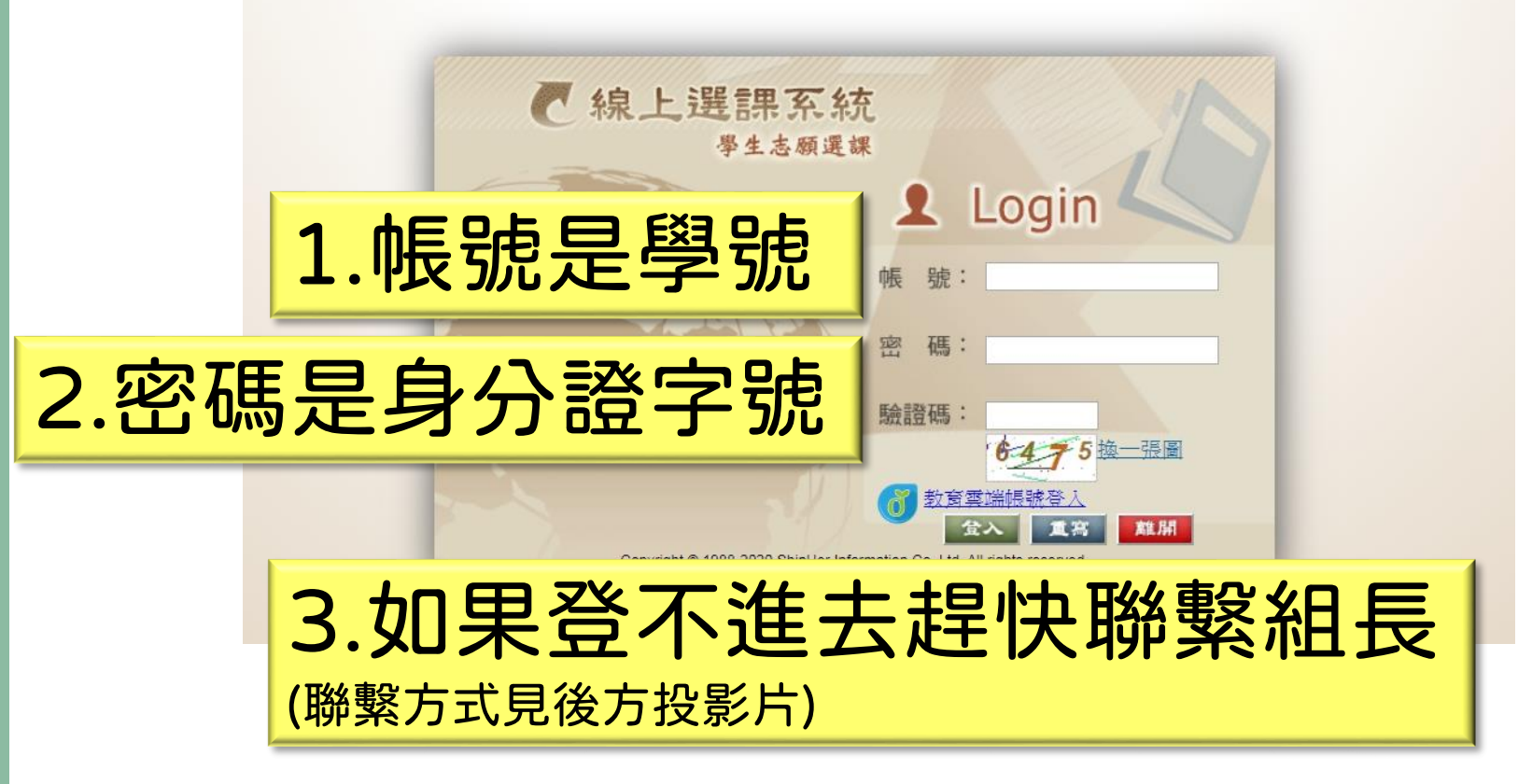

## 步驟三:登入選課首頁

| <b>ウ 能 選 単</b><br>選擇課程名稱: | : 選課系統花蓮高<br>學生志願選課 | 請留意選<br>為自己負     | 課時間!             |
|---------------------------|---------------------|------------------|------------------|
| 3元選修 ∨ 課表查詢               | 項目                  | 開始日期             | 結束日期             |
| 選填志願                      | 選填志願                | 2021/06/10 00:00 | 2021/06/14 23:59 |
| 一次加選<br>退選課程              | 一火加選                | 2021/02/18 00:00 | 2021/02/19 23:59 |
| 結果查詢                      | 退選課程                | 2021/02/18 00:00 | 2021/02/19 23:59 |
| 選修課表                      | 結果查詢                | 2021/06/30 00:00 | 2021/06/30 23:59 |
| 個人課表<br>離開系統              |                     |                  |                  |

| 步驟四(1):選                                                  | 塡志願                   | 序 <mark>2.塡寫</mark> ;                          | 志願                        | 厠順          | 亨    |         |        |
|-----------------------------------------------------------|-----------------------|------------------------------------------------|---------------------------|-------------|------|---------|--------|
| <ul> <li>         ・線上選課系統花蓮高中<br/>・<br/>・<br/>・</li></ul> | ★務必塡<br>(高一需塡<br>高二自然 | 滿所有志願才能<br>〔滿14個,高二ī<br>組需填滿11個〕               | 儲存<br>土會約                 | !<br>且需塡    | 〔滿10 | 個,      |        |
| 多元選修 ✓                                                    |                       | 同學您好,您必修之課程如                                   | 下:                        |             |      | +/_ +7  |        |
| 選填志願<br>退選課程<br>結果查言                                      | 77 D T U Hoj          | 共日1149<br>共同必修及班級必選科目合計 0 個<br>學校目前所開之共同選修課程如1 | <i>學</i> 力 ⊥<br> 學分<br>≅: | **** = =:   |      | -7X DIU | 占      |
| 選修課表 屬性 科目群                                               | 科目代碼<br>8004          | 科目名稱                                           | 學分                        | 上課教室<br>201 | 星期節次 | 上課教     | 巾 志願順序 |
| 1. 左側功能選單點                                                | 8104                  | 一度<br>Google上手超eas                             | 2                         | 201         | 四6   | 楊成員     |        |
|                                                           | 8301                  | 走讀趣                                            | 2                         | 203         | 四6   | 徐清雪     |        |
| 「迭嗅応限」                                                    | 8302                  | 餐桌上的地理課                                        | 2                         | 204         | 四6   | 陳曉ヨ     |        |
|                                                           | 8402                  | 生活中的化學                                         | 2                         | 205         | 四6   | 李俊賢     |        |
|                                                           | 8403                  | 品味生物                                           | 2                         | 206         | 四6   | 康雅珠     |        |
|                                                           | 8404                  | 物理動手做                                          | 2                         | 207         | 四6   | 胡育豪     |        |

#### 步驟四(2): 選塡志願序

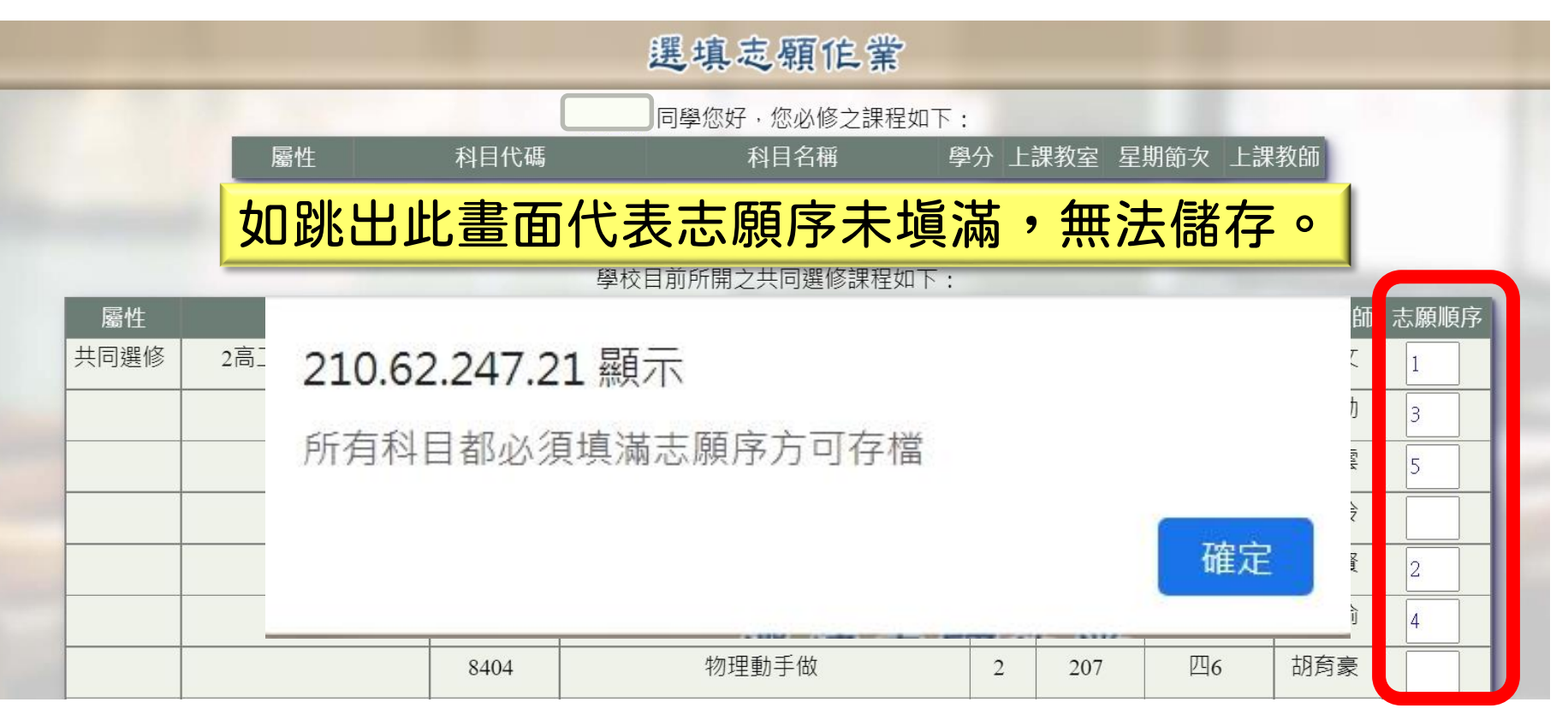

#### 步驟四(3):選塡志願序 一線上選課系統 花蓮高中 學生志願選課 功能選單 選填志願住業 選擇課程名稱: ▲紅框處的教室與節次為系統設定無須理會 多元撰修 課表查詢 ▲上課教室將另行公告 選填志願 退選課程 學校目前所開之共同選修課程如下: 結果查詢 屬性 上課教室 星期節次 -課教師 志願順序 科目群 科目代碼 科目名稱 選修課表 凝視---當代文學選讀與創作 東昱文 共同撰修 2高二多元强修 8004 201 四6 個人課表 易成勛 Google上手超eas 四6 8104 202 離開系統 走讀趣 四6 余清雲 8301 203 東曉玲 餐桌上的地理課 四6 8302 204

8402

8403

8404

生活中的化學

品味生物

物理動手做

四6

四6

四6

205

206

207

至 俊 賢

**康雅瑜** 

朋育豪

## 在志願選塡時間(6/10-6/14) 裡可自行調整志願序 選課時間截止後 則無法再調整!

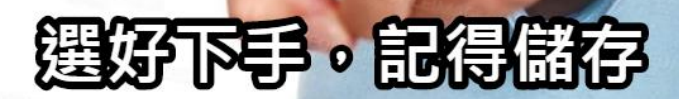

#### 步驟五:填完,記得按儲存!

| 屬性   | 科目群    | 科目代碼        | 科目名稱     | 學分 | 上課教室               | 星期節次                       | 上課教師                              | 志願順序                      |
|------|--------|-------------|----------|----|--------------------|----------------------------|-----------------------------------|---------------------------|
| 共同選修 | 高二多元選修 | 8001        | 小說專書選讀   | 2  | 201                | 五6,五7                      | 劉韻蘋                               | 1                         |
|      | 1      | 2           |          | 1  |                    |                            | 游若玲                               | 2                         |
|      | 210.62 | .247.21 顯河  | 7        |    |                    | 2                          | 張銘傑                               | 3                         |
|      |        |             | 2)       |    |                    |                            | 陳曉玲                               | 4                         |
|      | 儲存成均   | ל           |          |    |                    |                            | 胡育豪                               | 5                         |
|      |        |             |          |    |                    |                            | 李俊賢                               | 6                         |
|      |        |             |          |    | 備                  | 定                          | 康雅瑜                               | 7                         |
|      |        |             |          |    |                    |                            | 黃雅蕾                               | 8                         |
|      |        |             |          |    |                    |                            | 林佩琪                               |                           |
|      |        | 8502        | <u> </u> | 2  | 201                | <b>E6 E7</b>               | 林佩琪                               | 9                         |
|      |        | <b>₽</b>    |          | 七子 | 201                | <u>∓6</u> <del>∓</del> 7   | 林佩琪<br>趙義雄                        | 9                         |
|      | 一定要    | 要點          | 安「存      | 檔  | 201                | #6 #7                      | 林佩琪<br>趙義雄<br>楊媛婷                 | 9<br>10<br>11             |
|      | 一定要    | 要點          | 安「存      | 檔  | 201                |                            | 林佩琪<br>趙義雄<br>楊媛婷<br>日文教師         | 9<br>10<br>11<br>12       |
|      | 一定要    | <b>医黑</b> 的 |          |    | 201<br><br>201<br> | 王6 王7<br><b>●</b><br>王6,五7 | 林佩琪<br>趙義雄<br>楊媛婷<br>日文教師<br>韓文教師 | 9<br>10<br>11<br>12<br>13 |

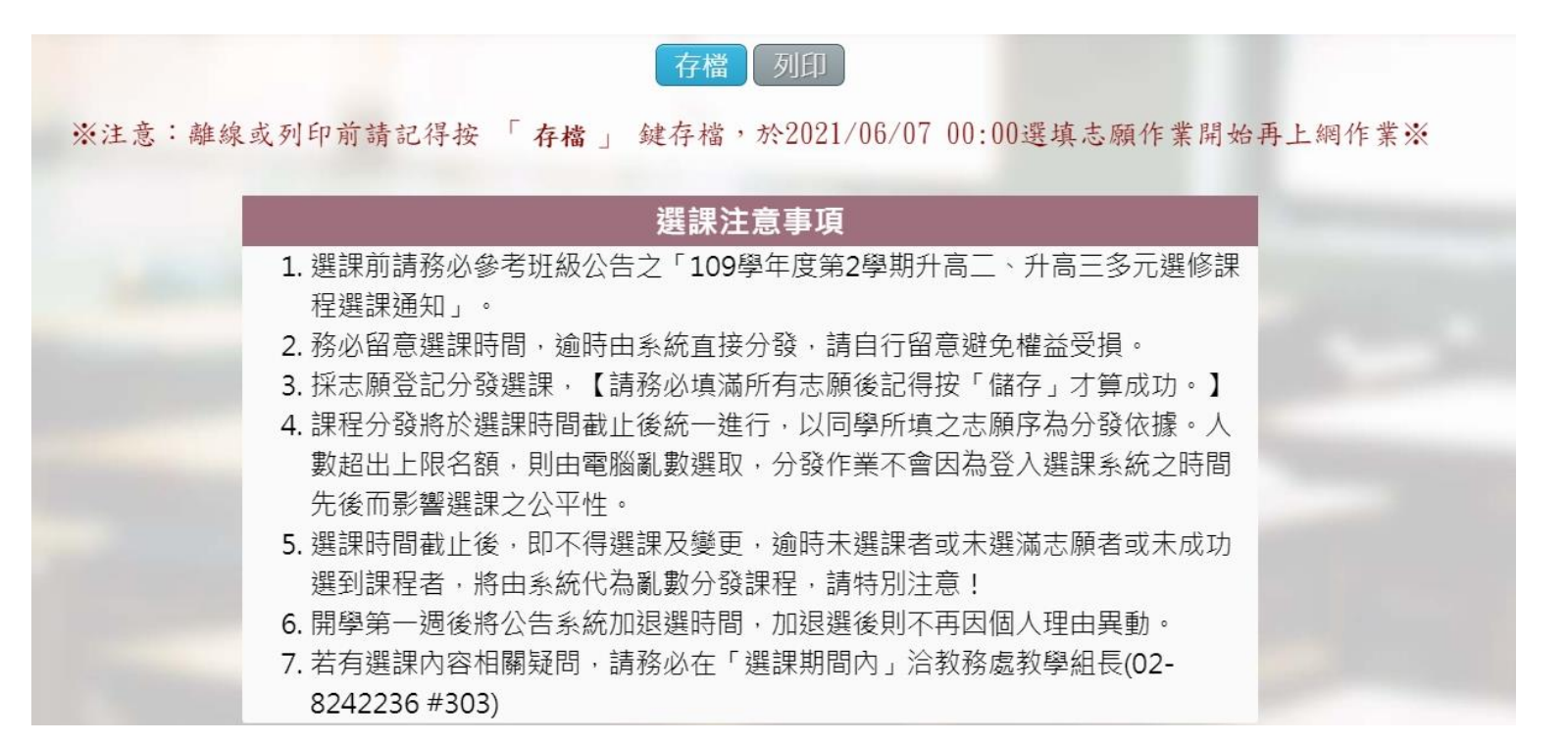

## 也請務必清楚詳閱選課注意事項

## 系統分發原則說明

(一)課程分發依每人志願序為分發依據。人數超 出上限名額,則由電腦亂數選取,不會因為登錄選 課系統之時間先後而影響選課之公平性。

(二)逾時未選課者或未選滿志願者或未成功選到 課程者,將由系統代為亂數分發課程,請特別注意!

▲詳情請參閱網頁的選課通知文件

## 分發簡要說明

## (一)電腦統一亂數分發(二)人皆可能選到第一志願或後端志願

#### 選課期間遇到問題

# ✓ 致電詢問(請在8-17時內來電) 03-8242234 轉分機303 教學組長 ✓ 來信詢問 ofacad01@hlhs.hlc.edu.tw

請記得禮貌,並明確告知你的身分及問題。

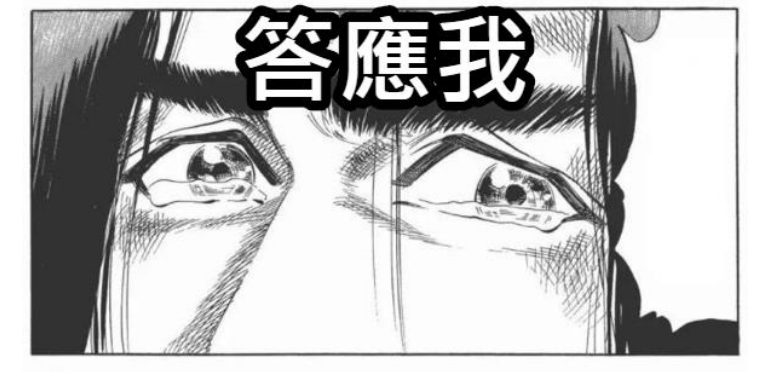

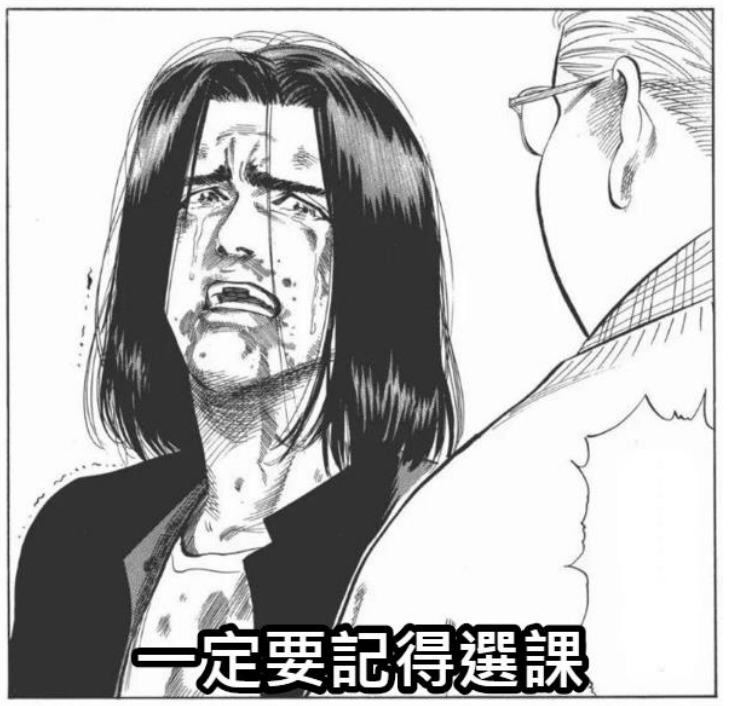

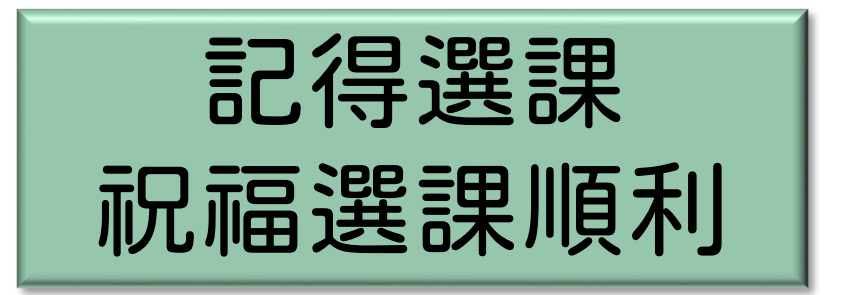